# 

## April 2025

## Smart Editor Ver. 1.0.2.0 Update Information

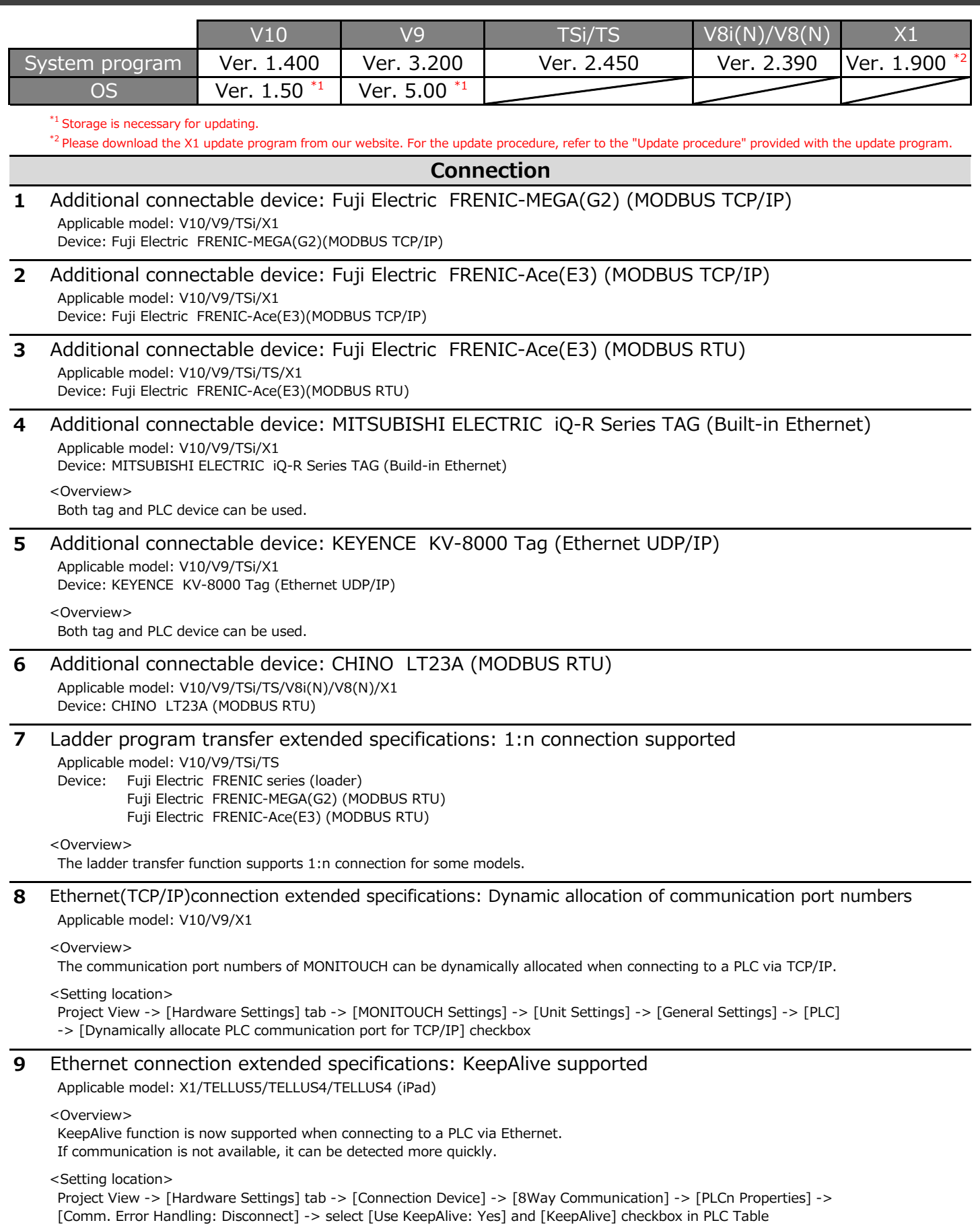

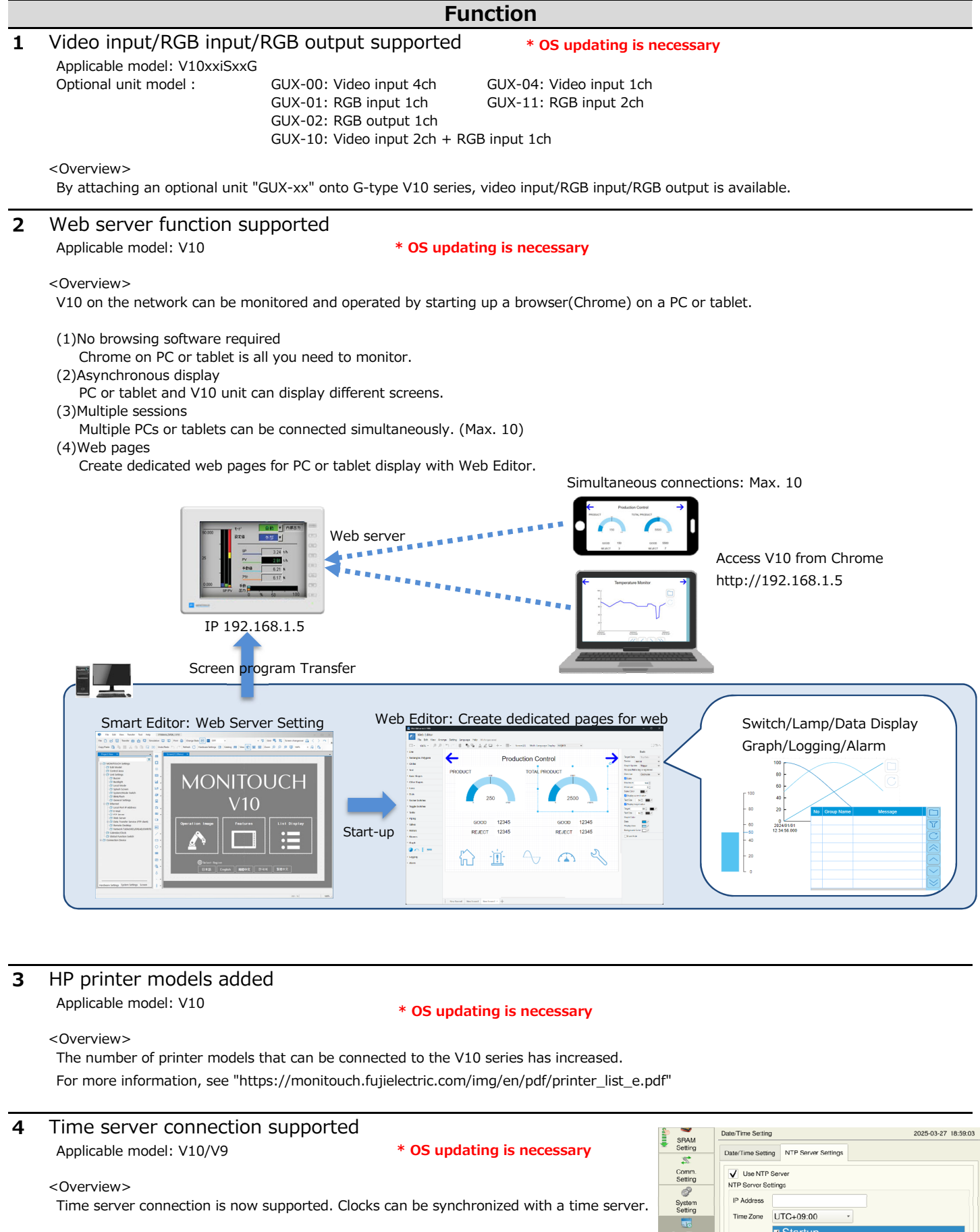

<Setting location>

Unit: [Date/Time Setting] on the Local mode screen -> [NTP Server Settings] -> [Use NTP Server] is selected. Set the NTP Server IP Address and Sync Timing, etc.

Screen data: Project View -> [Hardware Settings] tab -> [MONITOUCH Settings] -> [Calendar/Clock Settings] -> [Use Built-in Clock] is selected.

| Setting                                     | Date/Time Catting NTB Server Settinge                                                                 |
|---------------------------------------------|----------------------------------------------------------------------------------------------------|
| 2                                           | Date fine Setting Infr Setter Settings                                                                |
| Comm.<br>Setting                            | Use NTP Server                                                                                        |
| System<br>Setting                           | IP Address                                                                                            |
|                                             | Time Zone UTC+09:00 *                                                                                 |
| Date-Time<br>Setting<br>Storage<br>Transler | Sync. Timing Upon switching to RUN mode<br>Cyclic                                                     |
| I/O<br>Check                                | Sync. Clock (0-59 m)         3         Sync. Interval (1-24 h)         1           Retrials         0 |
| Usor<br>Sattings                            | Retry Interval 60 'sec                                                                                |
| <b></b>                                     |                                                                                                    |

ĺ

## Function

#### 5 System devices for the unit identification (\$s1019) added

Applicable model: V10/V9/TELLUS5/TELLUS4

<0verview>

You can store the version information in \$1018 and the identification code of the unit in \$1019 by setting the value to the system device \$1016 with MOV macro command.

#### <System devices>

| -       |                                                                                                    |                                                                                                    |                           |  |
|---------|----------------------------------------------------------------------------------------------------|----------------------------------------------------------------------------------------------------|---------------------------|--|
| \$s1016 | 0: System progrem version<br>3: Font version<br>4: OS version<br>10: PLC1 driver version<br>11: PLC2 driver version<br>12: PLC3 driver version | <ul> <li>14: PLC5 driver version</li> <li>15: PLC6 driver version</li> <li>16: PLC7 driver version</li> <li>17: PLC8 driver version</li> <li>18: Simulator version</li> <li>22: Japanese conversion function(FEP) program version</li> </ul> | Write with<br>MOV<br>-> V |  |
|         | 13: PLC4 driver version                                                                                                    |                                                                                                    |                           |  |
| \$s1018 | Stores version information based on the value set in \$s1016.                                                                                  |                                                                                                    |                           |  |
| \$s1019 | Stores the identification code<br>1: V9/TELLUS4<br>2: V10/TELLUS5                                                                              | of the unit on the value set in \$s1016.                                                                                                    | V ->                      |  |

<Example>

Execute \$s1016=4(W) with the switch ON macro

 $\stackrel{\rm v}{\sim}$  The OS version is stored in \$s1018.

The identification code is stored in \$s1019.

\$s1018=140 represents "OSVer.1.40".
\$s1019=2 represents "V10 series".

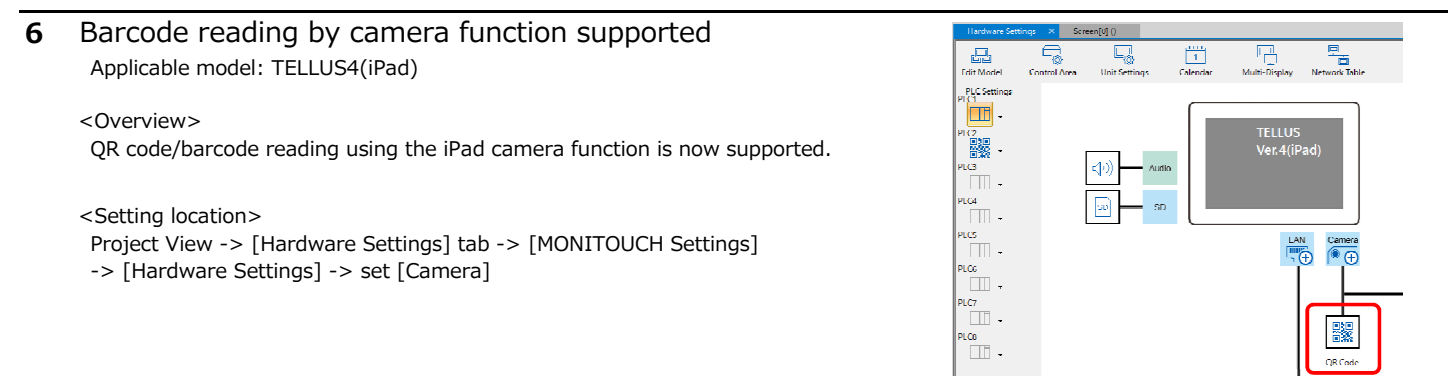

7 Printing function of extended data sheet improved

Applicable model: X1, TELLUS5/TELLUS4

#### Clearer text rendering

<Setting location>

Project View -> [Hardware Settings] tab -> [MONITOUCH Settings] -> [Unit Settings] -> [General Settings] ->

 $\label{eq:Print/PDF output] -> [Make text rendering for printing extended data sheet PDF clear] checkbox$ 

#### Margin adjustment

#### <Setting location>

Project View -> [Screen] tab -> [Data Sheet] -> [Data Sheet Setting] -> [Use Margin Setting] checkbox and set [Margin Setting]

| <b>:</b> |    | Left Margin (mm)  | 0                                            | Right Margin (mm)    | C                                                                                                    |
|----------|----|-------------------|----------------------------------------------|----------------------|----------------------------------------------------------------------------------------------------|
|          |    | Upper Margin (mm) | 0                                            | Bottom Margin (mm)   | 0                                                                                                    |
|          |    |                   | 01                                           |                      |                                                                                                    |
|          | ÷0 | :0                | D     Left Margin (mm)     Upper Margin (mm) | Left Margin (mm) 0 ÷ | C     Left Margin (mm)     D     P Right Margin (mm)     Upper Margin (mm)     D     C     Bottom Margin (mm)     DK     Cancel |

### **Configuration Software**

### 1 Tag import from Siemens TIA Portal extended <Overview>

- (1)TIA project files (\*.ap19) created with TIA Portal Ver.19 can be imported.
- (2)Import is executed only when either of the following is checked in the TIA Portal settings.
- Properties -> Attributes -> Data block accessible from OPC UA
- General -> Attributes -> Usage -> Acessible from HMI /OPC UA /Web API
- (3)After executing the import, the total number of tags is displayed.

| PLC1 V Port No. 0              | C Tag Name         |  |  |  |  |  |
|--------------------------------|--------------------|--|--|--|--|--|
| Total Tags : <b>75</b>         | Search 🥑 Data Type |  |  |  |  |  |
| 0                              | Display Order No   |  |  |  |  |  |
| Tag Name                       | Data Type          |  |  |  |  |  |
| LongStringTest.MaxTagName      | BOOL               |  |  |  |  |  |
| LongStringTest.MaxComment 130  | INT                |  |  |  |  |  |
| LongStringTest.OverComment 131 | INT                |  |  |  |  |  |
| IMQTest.Data bool 1 I          | BOOL               |  |  |  |  |  |
| IMQTest.Data bool 2 I          | BOOL               |  |  |  |  |  |
| IMQTest.Data bool 3 I          | BOOL               |  |  |  |  |  |
| IMQTest.Data Byte 1 I          | BYTE               |  |  |  |  |  |
| IMQTest.Data Byte 2 I          | BYTE               |  |  |  |  |  |

#### **Configuration Software** Properties : Graph I 2 Trend: Number of points to display increased ction/Commen Applicable model: TELLUS5 oordinate Graph/Data Settings Main Style Display Setting <0verview> Graph No. Logging Input Type DEC-/BCD Data Lengt \$u00100 The number of [Points to Display] of trend parts has been increased to max 3840. When creating a screen of [Size: 3840x2160], points to display of trend parts can be set up to 3840. Item Name Setting Value <Setting location> Setting Number of Graphs Points to Display Batch Change Trend Parts -> [Graph/Data Settings] -> [Setting] -> [Points to display] <Note>

Make sure not to set a value larger than "the width" of the trend part. The graph cannot be displayed properly.

#### 3 Multi-languages supported

<0verview>

Menu display in Chinese (Simplified)/Chinese (Traditional)/Korean is now supported.

These languages can be selected when installing on an OS except for Japanese.

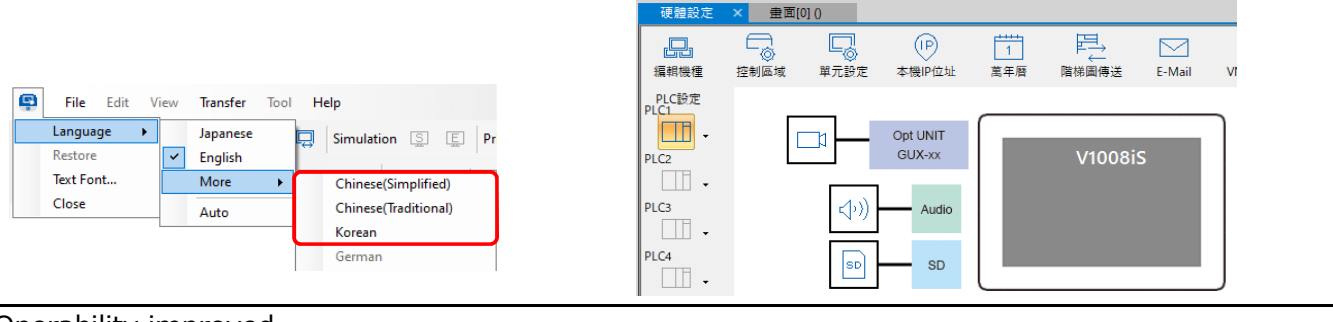

#### 4 Operability improved

Project View

In a floating state, the editing window is aligned with the left side of the screen. Double-click or drag and drop to put it back to the original position.

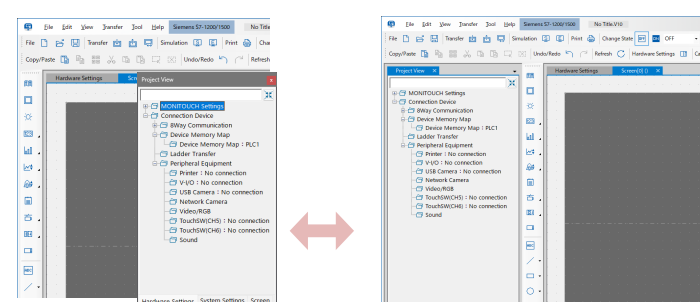

#### Macro Settings

[Cut] [Copy] [Paste] buttons have been added.

Items: Screen Overlap Library Screen Library

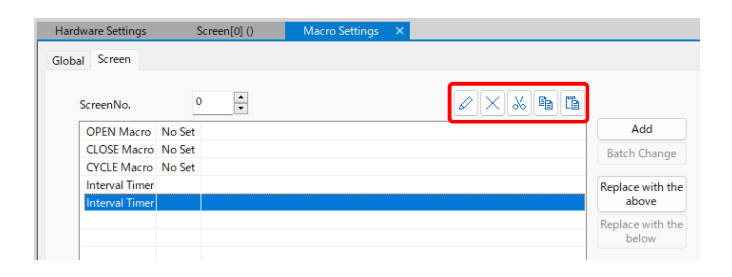

Error Check

Detect settings without Multi-language during error c

Detect script of Windows font during error check

#### Error Check

If a macro includes an error, it can now be detected by Error Check without opening the macro editor screen.

#### <Setting location>

Properties in Error Check -> [Detect error data in macros] checkbox

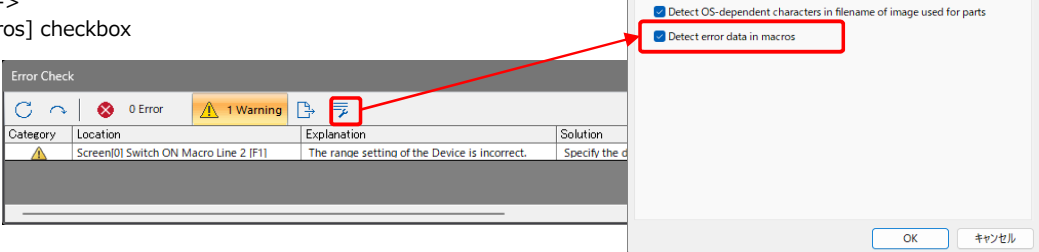